(Windows 7 Version)

# Word2010-02-中級

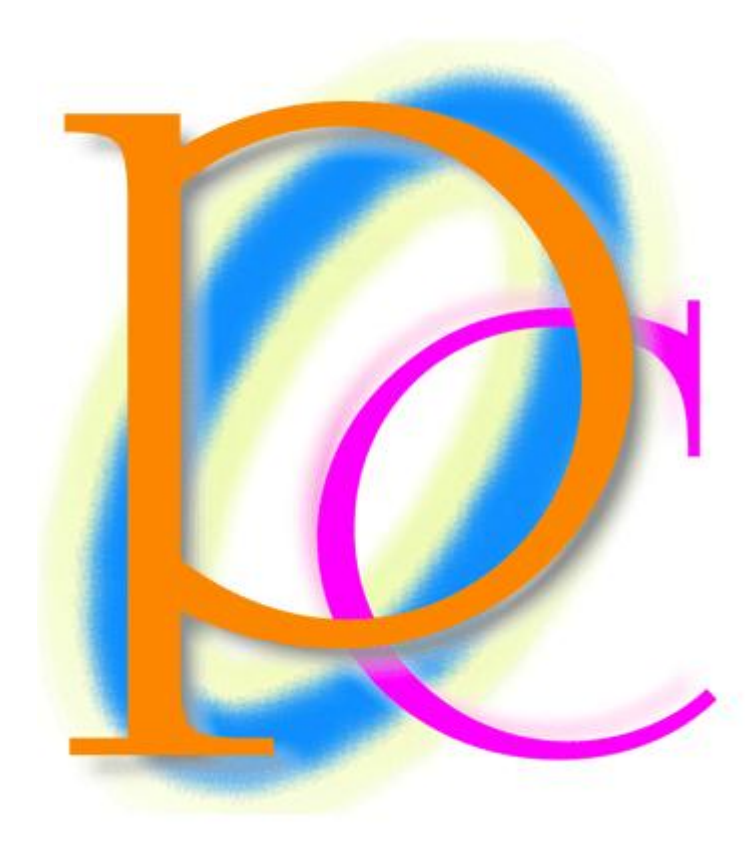

体系学習★初歩からの PC テキスト

| 第1 | <b>章:線種と網かけの設定</b>              | 6  |
|----|---------------------------------|----|
|    | §1-1… 復習・囲み線と網かけ                | 6  |
|    | §1-2… 文字罫線・線種とページ罫線と網かけ         | 7  |
|    | §1-3… 特殊な網かけ                    | 9  |
|    | §1-4… 網かけ模様の設定                  | 11 |
|    | §1-5… 「段落」に対する罫線と網かけ            | 12 |
|    | §1-6… 段落罫線と文字罫線との比較             | 13 |
|    | §1-7… 段落罫線の幅をインデントで変更する         | 14 |
|    | §1-8… 一部だけに段落罫線を設定する            | 15 |
|    | §1-9… 書式のコピー/貼り付け               | 16 |
|    | §1-10… 連続して[書式のコピー/貼り付け]        | 17 |
|    | §1-11… まとめ                      | 18 |
|    | §1-12… 練習問題                     | 19 |
| 第2 | 2 章: Word のテクニック                | 22 |
|    | §2-1… 日付の自動入力                   | 22 |
|    | §2-2… 自動更新される日付[自動的に更新する]       | 23 |
|    | §2-3… 改ページ・ページ区切り               | 24 |
|    | §2-4… 改ページ・ページ区切りの削除            | 25 |
|    | §2-5… 他のページへジャンプ                | 26 |
|    | §2-6… キーワード検索                   | 26 |
|    | §2-7… 結語の自動挿入とあいさつ文             | 28 |
|    | §2-8… フォントサイズを pt で指定する         | 29 |
|    | §2-9… フォントの縮小・拡大                | 30 |
|    | §2-10… {Ctrl}キーで複数の箇所を同時に選択     | 30 |
|    | §2-11··· 文字の均等割り付け              | 31 |
|    | § 2-12… 文字種の変換                  | 32 |
|    | §2-13… 置換(ちかん)                  | 32 |
|    | § 2-14… 一部だけの行間を高くする            | 33 |
|    | §2-15… 段落の前後に空間を作成する            | 35 |
|    | §2-16… インデント・字下げ・ぶら下げを[段落]で調整する | 38 |
|    | §2-17… まとめ                      | 41 |
|    | §2-18… 練習問題                     | 41 |
| 第3 | 3章:文字書式                         | 46 |
|    | §3-1··· 文章校正                    | 46 |
|    | §3-2… 文字飾り・小型英大文字               | 48 |
|    | §3-3… 文字飾り・二重取り消し線              | 49 |
|    | §3-4… 傍点(ぼうてん)                  | 49 |
|    | §3-5… 日本語用のフォント                 | 50 |
|    | §3-6… 英数字用のフォント                 | 52 |
|    | §3-7… [文字の拡大/縮小]の倍率を指定する        | 53 |
|    | §3-8···· 文字間隔                   | 54 |

| § 3-9… 行間を低くする : 固定値を使って pt で行の高さを指定 | 55 |
|--------------------------------------|----|
| §3-10… 固定値の研究                        | 58 |
| §3-11… ドロップキャップ                      | 60 |
| §3-12… まとめ                           | 61 |
| §3-13… 練習問題                          |    |
| 第4章: 拡張書式と塗りつぶし                      | 65 |
| §4-1… 縦中横(たてちゅうよこ)                   | 65 |
| §4-2… 組み文字                           | 67 |
| § 4-3… 割注(わりちゅう)                     | 67 |
| §4-4… 水平線                            |    |
| §4-5… 表幅の自動調整                        |    |
| §4-6… セル内における左右の空間の調整                | 70 |
| §4-7… 図形の変更                          | 71 |
| §4-8… グラデーション                        | 72 |
| §4-9… 2色以上のグラデーション                   | 73 |
| §4-10… グラデーションのスタイルを利用する             | 76 |
| §4-11… パターンの設定                       | 77 |
| §4-12… まとめ                           | 78 |
| §4-13… 練習問題                          | 78 |
| 第5章:表の調整                             | 83 |
| §5-1… 表の高さ・幅を正確に指定する                 | 83 |
| §5-2… 表の分割                           |    |
| §5-3… 全体的に行の高さを低くする                  |    |
| §5-4… 行の高さを低くする                      |    |
| §5-5… 行を初期状態より低くする:固定値の利用            |    |
| §5-6… 表内の高さと段落の高さの関係                 |    |
| §5-7… 置換の復習                          | 90 |
| §5-8… 置換を利用した書式の一括設定                 |    |
| §5-9… [置換]と[書式の削除]                   |    |
| §5-10… まとめ                           | 96 |
| §5-11… 練習問題                          |    |
| 第6章:写真の挿入と操作                         |    |
| §6-1… 画像・写真ファイルを文面に挿入する              |    |
| §6-2… 文字列の折り返し・四角                    |    |
| §6-3… 修整機能                           |    |
| §6-4… 色の調整                           |    |
| §6-5… アート効果                          |    |
| §6-6… 図のリセット                         |    |
| §6-7… 図のスタイル                         |    |
| §6-8… 文字列の折り返し・背面                    |    |
| §6-9… 背面図形の選択・オブジェクトの選択              |    |

| §6-10… 図のスタイルの微調整                   | 110 |
|-------------------------------------|-----|
| §6-11… 移動のテクニック                     | 111 |
| §6-12… トリミング                        | 112 |
| § 6-13… 図形に合わせてトリミング                | 113 |
| §6-14… 位置の指定                        | 114 |
| §6-15… まとめ                          | 115 |
| §6-16… 練習問題                         | 115 |
| 第7章: 図形と整列                          | 117 |
| §7-1… 複数の図形の選択                      | 117 |
| §7-2… 端の位置を変えずに内部の間隔を調整する:整列        | 119 |
| §7-3… 図形の揃え                         | 120 |
| §7-4… 配置・練習                         | 120 |
| §7-5… 図形の微調整                        | 123 |
| §7-6… グループ化                         | 125 |
| §7-7… 余白に合わせて揃える                    | 127 |
| §7-8… 用紙に合わせて揃える                    | 128 |
| §7-9… 図形レイアウトの詳細設定                  | 129 |
| §7-10… まとめ                          | 130 |
| §7-11… 練習問題                         | 131 |
| 第8章: タブの設定                          | 134 |
| §8-1… 既定のタブ・タブマーカー                  | 134 |
| §8-2… 編集記号を非表示してチェック                | 136 |
| §8-3… ユーザー設定のタブ                     | 137 |
| §8-4… ユーザー設定タブマーカーをドラッグで微調整         | 139 |
| §8-5… タブの追加                         | 139 |
| §8-6… タブの配置を変更する                    | 141 |
| §8-7… タブの修正                         | 142 |
| §8-8… 前のタブブロックと次のタブブロックを線でつなぐ:リーダー線 | 143 |
| §8-9… タブをドラッグでクリア                   | 144 |
| §8-10… 先に{Tab}記号を入れておく              | 145 |
| §8-11… {Tab}を列の境界線として表に変換する         | 146 |
| §8-12… 表の解除                         | 147 |
| §8-13… まとめ                          | 148 |
| §8-14… 練習問題                         | 149 |
| 第9章: 箇条書きと段落番号                      | 152 |
| §9-1… 箇条書き                          | 152 |
| §9-2… 箇条書き記号の書式設定                   | 153 |
| §9-3… 特殊な記号                         | 155 |
| §9-4… 記号のクリア                        | 157 |
| §9-5… 段落番号                          | 157 |
| §9-6… オリジナルの段落番号を作成する               | 159 |

| §9-7… 箇条書き・段落番号におけるインデントの調整        |  |
|------------------------------------|--|
| §9-8… 番号を引き継がせる                    |  |
| §9-9… 段落番号と文章の追加                   |  |
| §9-10… {Alt}+{Shift}+{↑↓}で段落を入れ替える |  |
| §9-11··· まとめ                       |  |
| §9-12… 練習問題                        |  |
| 第10章: 総合練習問題                       |  |

… →操作説明
 … →補足説明

- 記載されている会社名、製品名は各社の商標および登録商標です。
- ■本書の例題や画面などに登場する企業名や製品名、人名、キャラクター、その他のデータ は架空のものです。現実の個人名や企業、製品、イベントを表すものではありません。
- 本文中には<sup>™</sup>,®マークは明記しておりません。
- 本書は著作権法上の保護を受けております。
- ■本書の一部あるいは、全部について、合資会社アルファから文書による許諾を得ずに、いかなる方法においても無断で複写、複製することを禁じます。ただし、合資会社アルファから文書による許諾を得た期間は除きます。
- 無断複製、転載は損害賠償、著作権法の罰則の対象になることがあります。
- この教材はMicrosoft Corporationのガイドラインに従って画面写真を使用しています。
  - ◆ Version №: Word2010-02-中級-110830
  - ◆ 著作・製作 合資会社アルファ
     〒244-0003 神奈川県横浜市戸塚区戸塚町 118-2 中山 NS ビル 6F
  - ◆ 発行人 三橋信彦
  - ◆ 定価 ¥5,040 円

# 第1章:線種と網かけの設定

基礎編では「黒い囲み線」や「グレーの網かけ」の設定方法を学習した。中級編では 色付きの囲み線や網かけの設定方法を学ぶ。

#### §1-1…復習・囲み線と網かけ

(1) 以下のような文章を入力しましょう。

新入生歓迎会要綱

概要

さて今年も4月1日に147名の学生が、わたしたちの緑川中学校に入学いたします。これ にあわせて毎年恒例の新入生歓迎会を開きたいと思います。

開催にあたって、各クラス2名の実行委員を3月8日までに選出して下さい。できるだけ、 昨年実行委員をした人は避けて下さい。

実行委員の役割

選出された実行委員の方には、歓迎会の準備・およびリハーサル指導と、歓迎会当日にお ける新入生の案内を担当していただくことになります。また各クラスでの演目取りまとめ、 スケジュール管理に関しても担当していただきます。

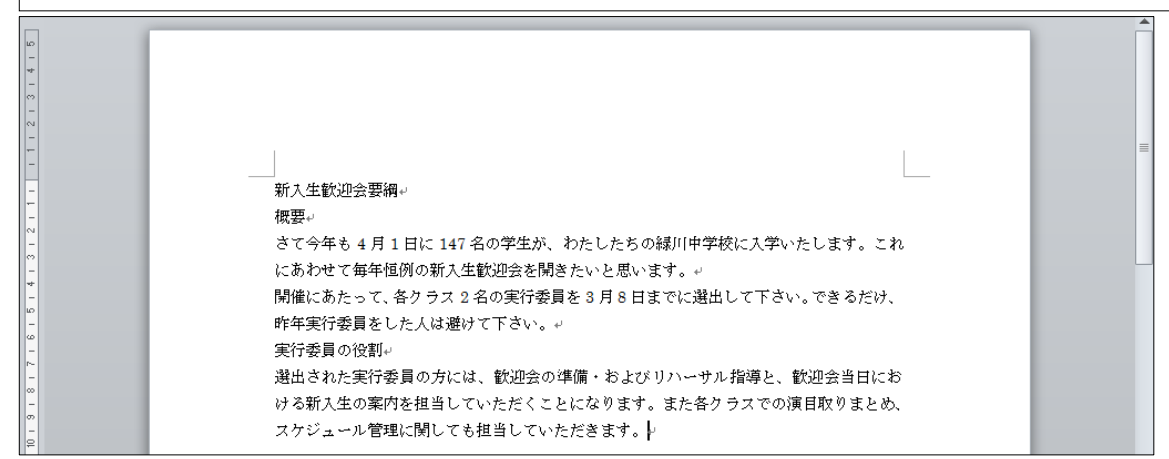

(2) 3行目の「4月1日」に[囲み線]を設定しましょう。黒い線で囲まれます。

| 👿   🛃 🦃 ד 陀   🔻     | 文書 1 - Microsoft Word                                         | - ē X                |
|---------------------|---------------------------------------------------------------|----------------------|
| ファイル ホーム 挿入         | ページレイアウト 参考資料 差し込み文書 校閲 表示                                    | ۵ 😮                  |
|                     | - 10.5 - A* Ă ▲ ● ▲ ● = ← = 2. [囲み線]を設定 573                   |                      |
| ₩9/107 <b>B</b> I U | · abe x, x' ▲· ▲· ▲ ④ ● 三 三 三 三 □ □ □ □ □ □ □ □ □ □ □ □ □ □ □ | 1 又 2911100 福美<br>変更 |
| クリップボード 🕫           | フォント 🔹 段落 🖙 スタイル                                              | Gi                   |
| L 8 6               | 4 2 2 4 6 8 10 囲み線 26 28 30 32 34 36 38 40 42 44 4            | 46 48                |
|                     | ー<br>文字や文を線で囲みます。                                             | -                    |
| -                   |                                                               |                      |
| -                   | 新入生歓迎会要綱↩                                                     |                      |
|                     |                                                               |                      |
|                     | にあわせて毎年相例の新人生歓迎会を開きたいと思います。                                   |                      |
| +                   | PUBLic Contract タイラフックの宝谷天日を3日を日までに潜中して下さい、できるだけ              | =                    |
| ю<br>-              | 時間になって、日クラスを日本見ていた。<br>昨年実行委員をした人は避けて下さい。↓                    |                      |

#### (3) 続けて「147名」に[文字の網かけ]を設定しましょう。グレーの網が設定されます。

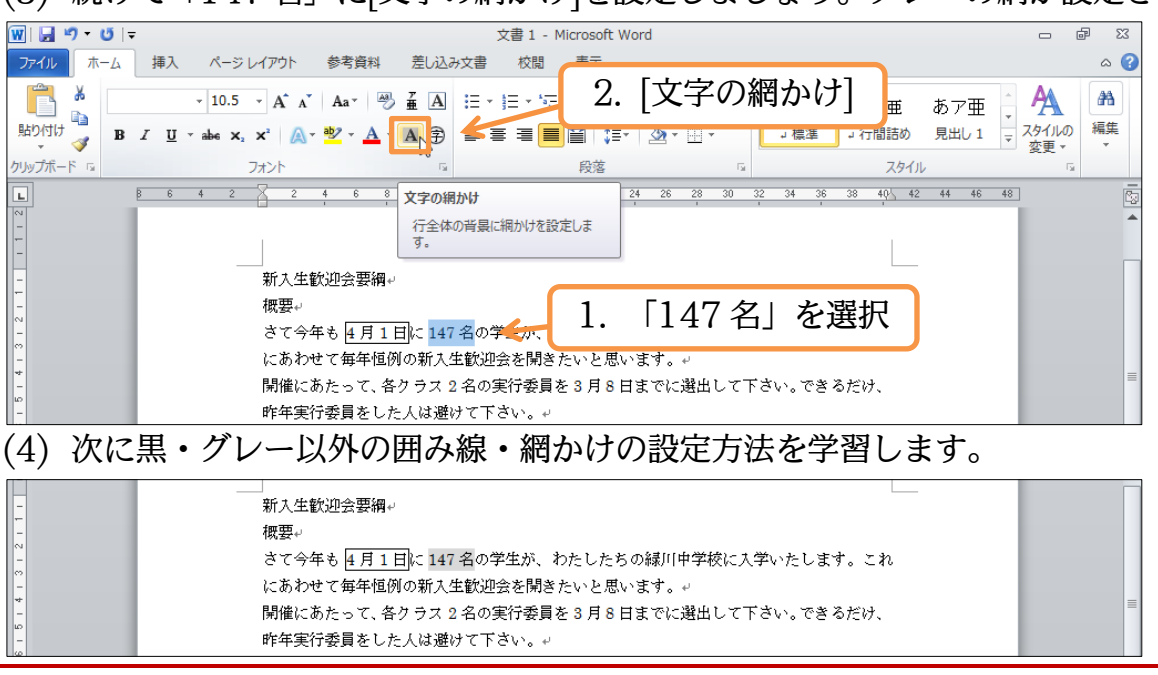

## §1-2…文字罫線・線種とページ罫線と網かけ

 (1) 3 行目の「緑川中学校」に色付きの囲み線を設定します。使うのが【ホーム】タブの[罫線]にある[線種とページ罫線と網かけの設定]です。選択してから[罫線]の一覧ボタン(▼) をクリックして下さい。

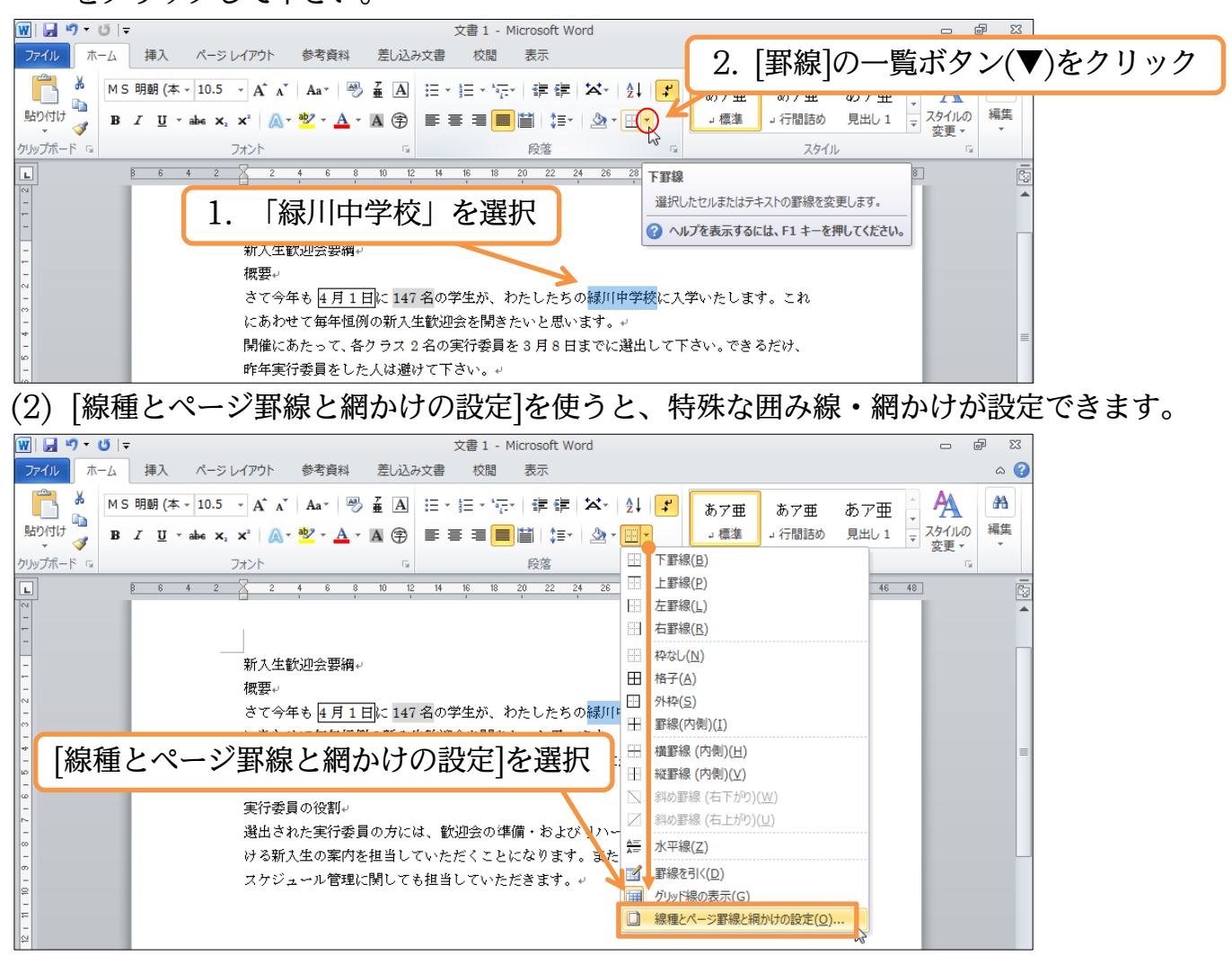

(3) この画面の【罫線】タブで囲み線の設定をします。選択中の文字だけを囲む時は、右下の[設定対象]が「文字」になっていることを確認して下さい。なお、これから[種類][色][線の太さ]の順に設定します。

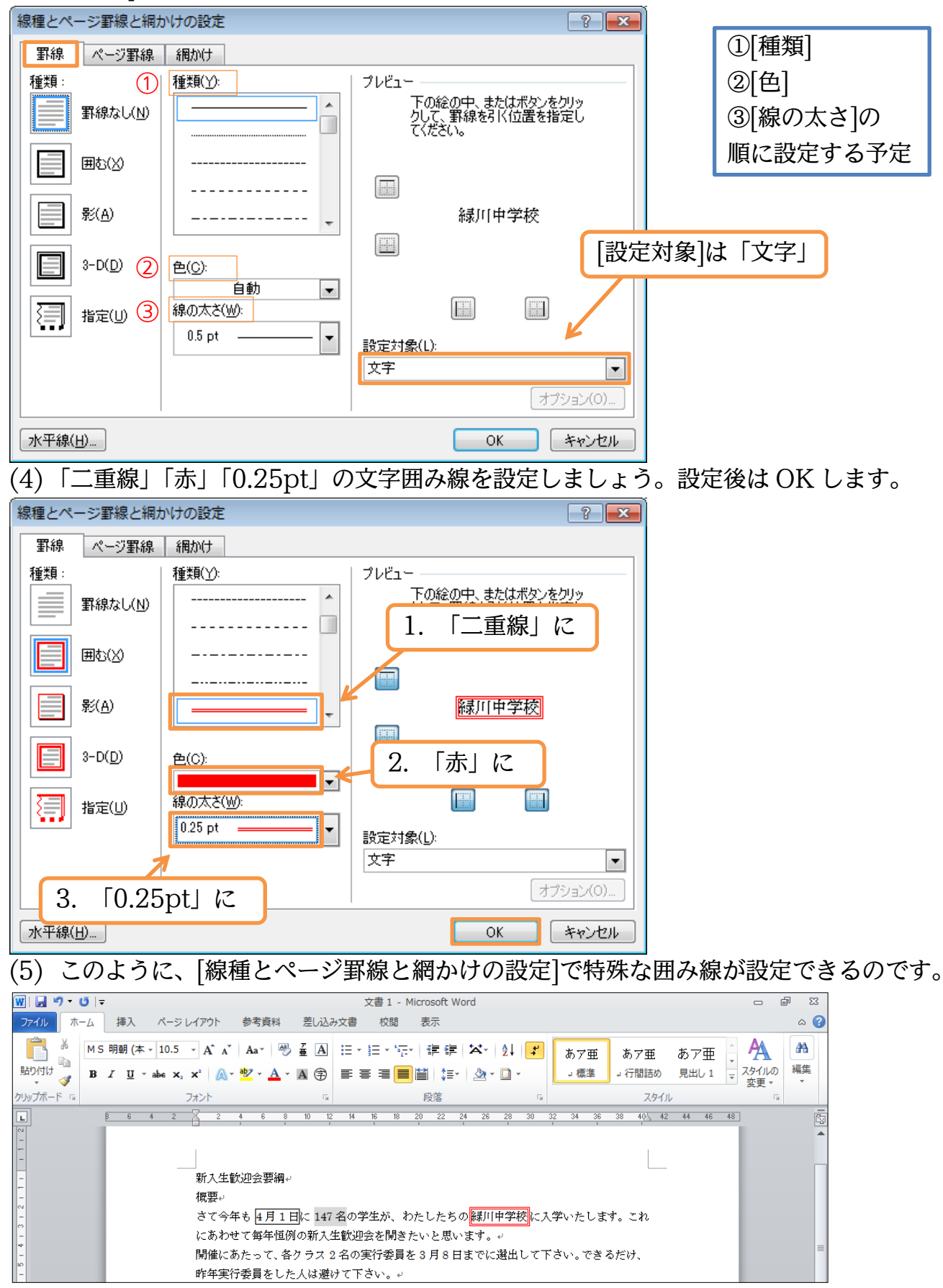

§1-3…特殊な網かけ

(1) 4 行目の「新入生歓迎会」に特殊な色の網かけを設定します。選択して、[線種とページ罫線と網かけの設定]を実行して下さい。

| 👿   🛃 🍤 • 😈   =                                                                                                    | 文書 1 - Microsoft Word                                                             | ロ <b>回</b> 図                                                                                                    |
|----------------------------------------------------------------------------------------------------|-----------------------------------------------------------------------------------|----------------------------------------------------------------------------------------------------|
| ファイル ホーム                                                                                                    | 挿入 ページレイアウト 参考資料 差し込み文書 校閲 表示                                                     | ۵ 🝞                                                                                                    |
| M         M         M | ・明朝 (本 • 10.5 • A A A   Aa   ● 聶 A           正 • 三 • 三 • 三 • 三 • 三 • 三 • 三 •      | ま                                                                                                    |
| -<br>++<br>-<br>-                                                                                                    | にめわせて毎年恒初の初入生散型式を用きたいと思います。<br>開催にあたって、各クラス2名の実行委員を3月8日までに<br>昨年実行委員をした人は避けて下さい。↓ | ≝ 2. [線種とページ罫線と網かけの設定]                                                                                                    |
| 10 - 3 - 8 - 7 - 1                                                                                                    | 1. 「新入生歓迎会」を選択 Bはびリハー<br>ります。また<br>スケジュール管理に関しても担当していただきます。+                      | <ul> <li>▲ おの町物(ロトルワ)(匹)</li> <li>         斜の町物(ロトルワ)(匹)</li> <li>         本三 水平線(Z)          近の理報を引く(D)      </li> <li>         かしい特徴の表示(G)      </li> </ul> |
| 1 1 -                                                                                                    |                                                                                   | □ 線種とページ                                                                                                    |

(2) まず【網かけ】タブに切り替えます。ここで[背景の色]の一覧ボタン(▼)をクリックして下さい。色の一覧が表示されます。

| 線種とページ罫線と網かけの設定                                | 8 💌                     |
|------------------------------------------------|-------------------------|
| 野線     ページ野線     網がけ     ・       背景の色       1. | 【網かけ】 タブに               |
| 網がけ 2. [清 種類(⊻): □ なし ▼                        | 皆景の色]の一覧ボタン(▼)をクリック     |
| 色(C): 自動 ▼                                     | 新入生歓迎会                  |
|                                                | 設定対象( <u>L)</u> :<br>文字 |
| 水平線( <u>H</u> )                                | OK キャンセル                |

### (3) ここでは「その他の色」を使ってみましょう。

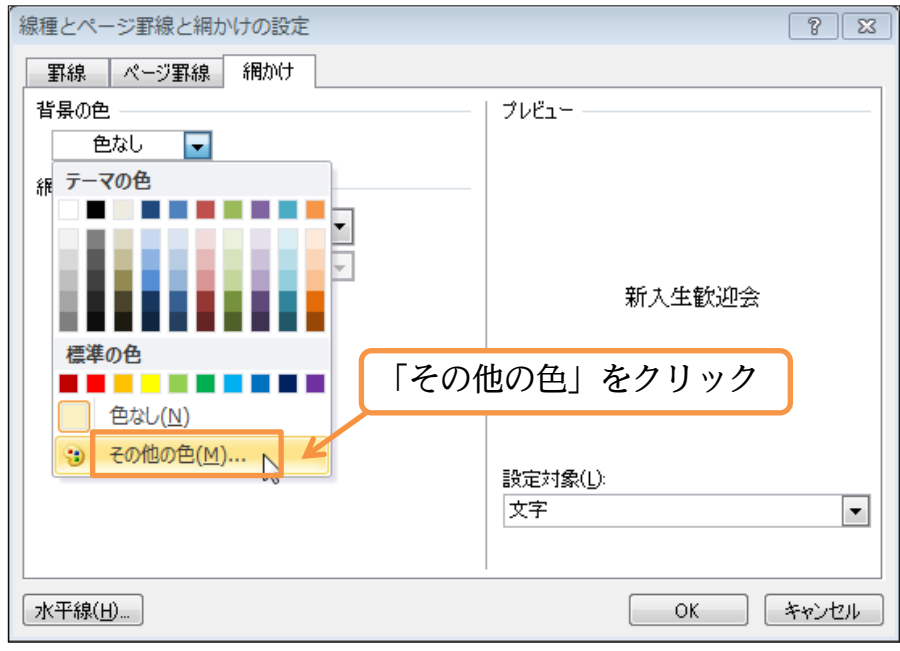

(4)【標準】タブからピンク系の色を選択して OK しましょう。

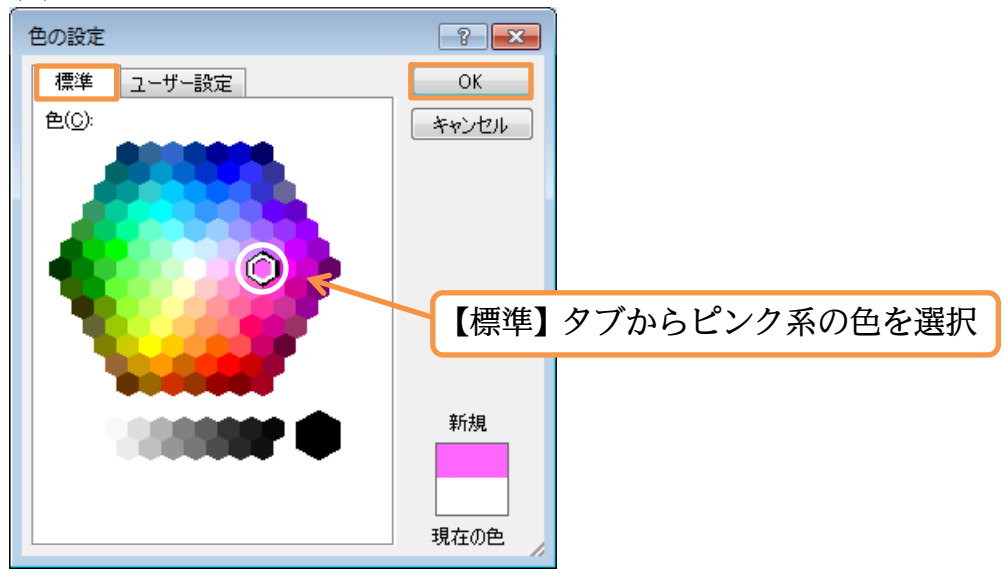

(5) ピンクの網かけを設定する準備が整いました。OK しましょう。

| 線種とページ罫線と網かけの設定 | ? 💌      |
|-----------------|----------|
| 野線 ページ野線 網かけ    |          |
| 背景の色            | プレビュー    |
|                 |          |
| 網かけ             |          |
| 種類(⊻): □ なし 💌   |          |
| 色(C): 自動 🚽      |          |
|                 | 新入生歓迎会   |
|                 |          |
|                 |          |
|                 |          |
|                 | 設定対象(1): |
|                 | 文字 🔽     |
|                 |          |
|                 |          |
| 水平線(山)          | OK キャンセル |